# Heroma App – Min Lön

- Användarmanual

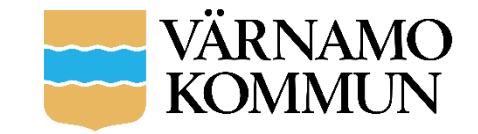

## Nedladdning Min Lön

- Appen är gratis att ladda ner ifrån Google Play för dig som har en Android-telefon, från App store för dig som har Iphone
- Du hittar appen i respektive app-butik genom att söka på *Heroma* i sökfältet.
- Välj sedan *Installera* för att installera appen i din telefon.
- Du hittar sedan Min Lön bland övriga appar i din mobil

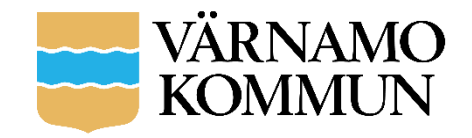

#### Logga in

- Välj arbetsgivare i rullistan som visas
- Klicka på Välj
- Logga in genom Heroma-användarnamn och lösenord

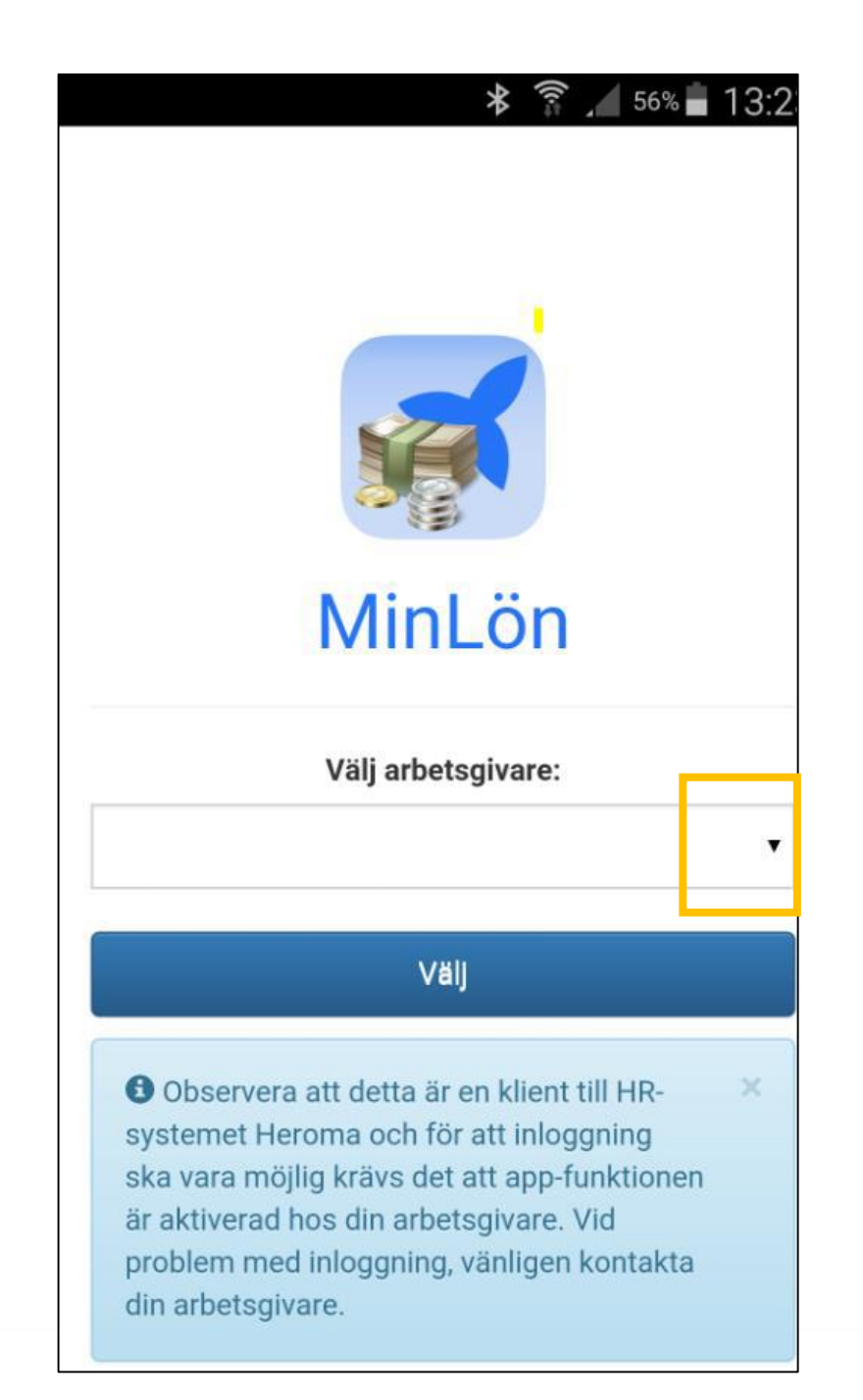

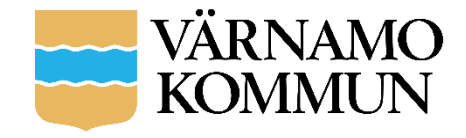

# Startsidan - löneuppgifter

 Bläddra (scrolla) i bilden, både upp och ner

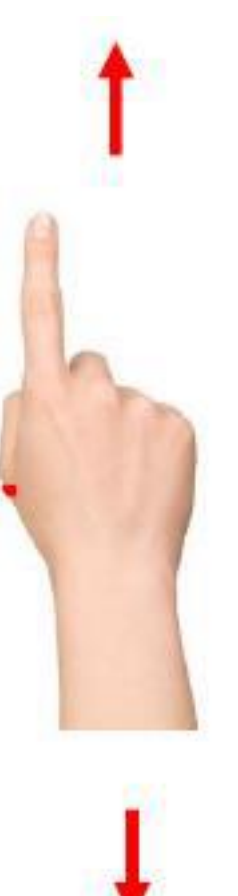

| 1 |          | י<br>איי  | 50%    | 13:51 |
|---|----------|-----------|--------|-------|
| Μ | inLön    | <b>≜</b>  | C      | =     |
|   | Löne     | uppgifter |        |       |
|   | 2015     |           |        |       |
|   | Augusti  | 27        | 753,00 | kr    |
|   | Juli     | 27        | 753,00 | kr    |
|   | Juni     | 27        | 753,00 | kr    |
|   | Мај      | 27        | 753,00 | kr    |
|   | April    | 27        | 753,00 | kr    |
|   | Mars     | 27        | 753,00 | kr    |
|   | Februari | 27        | 753,00 | kr    |
|   | Januari  | 27        | 753,00 | kr    |
|   | 2014     |           |        |       |
|   | December | 27        | 590,00 | kr    |
|   | November | 27        | 590,00 | kr    |

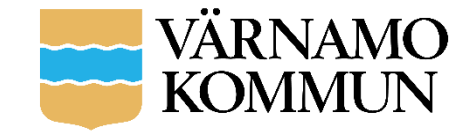

# Löneuppgifter

- Löneuppgifter grupperas årsvis. Under årtalet visas varje månad för sig och utbetalt nettobelopp visas framför respektive månad
- Genom att trycka på önskad månad får du upp alla transaktioner från den månaden.
- Överst visas utbetalt nettobelopp samt utbetalningsdatum för den månaden.
- Trycker du på pilen bredvid respektive rad fälls en lista ned med alla bakomliggande transaktioner

|   |          | *                          | 🛜 🖌 46% 🖬 14:11            |
|---|----------|----------------------------|----------------------------|
| М | inL      | .ön                        | ♠ C ≡                      |
|   |          | Juli 2015                  | 5                          |
|   | Ne<br>Ut | ettolön<br>betalningsdatum | 27 753,00 kr<br>2015-07-25 |
|   | >        | Månadslön                  | 39 430,00 kr               |
|   | >        | Prelskatt enl kol          | -11 677,00 kr              |
|   | N        | 1eddelanden                |                            |
|   | Pr       | elskatt beräknad på: 39430 | 0                          |

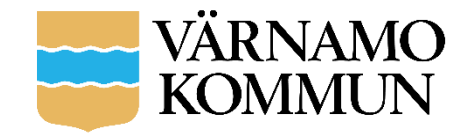

## Löneuppgifter - fortsättning

 Genom att trycka på en rad visas underliggande bild som innehåller detaljinformation om transaktionen

| Septembe                      | r 2015                     |  |
|-------------------------------|----------------------------|--|
| Nettolön<br>Utbetalningsdatum | 27 416,00 kr<br>2015-09-25 |  |
| Månadslön                     | 39 430,00 kr               |  |
| ✓ Semesterlön                 | 10 889,16 kr               |  |
| 2015-09-01                    | 3 629,72 kr                |  |
| 2015-09-21                    | 7 259,44 kr                |  |

| Semesterlön |             |
|-------------|-------------|
| Från        | 2015-09-01  |
| Till        | 2015-09-02  |
| Antal       | 2,00        |
| A-pris      | 1 814,86    |
| Belopp      | 3 629,72 kr |

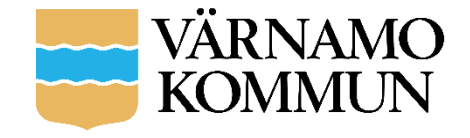

## Navigering - menyraden

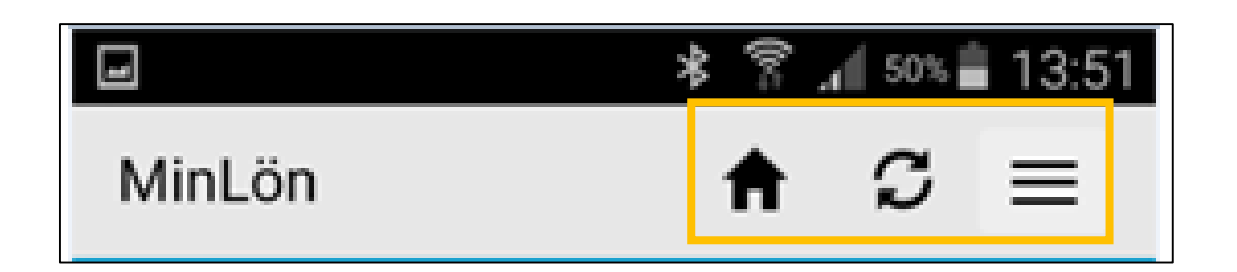

- Huset tar dig till startsidan där du får översikt över din utbetalda lön per månad
- Uppdateringspilarna uppdaterar aktuell sida
- Menyikonen leder dig till huvudmenyn i appen (se nästa sida)

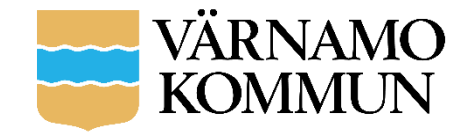

#### Huvudmeny

- Preliminär lön visar kommande löneperiods transaktioner
- Saldon/Ackar visar saldon som semester, komp och flex. Även de ackumulerade (sammanslagna) värdena av till exempel kontant lön under året
- Mer härifrån kan du ändra ditt inloggningslösenord. Ändrar du lösenord här så ändras ditt Heroma-lösenord även för Heroma-klienten och självservice
- Logga ut här trycker du för att logga ut ur appen. Tryck på menyikonen igen för att fälla ihop menyvalen.

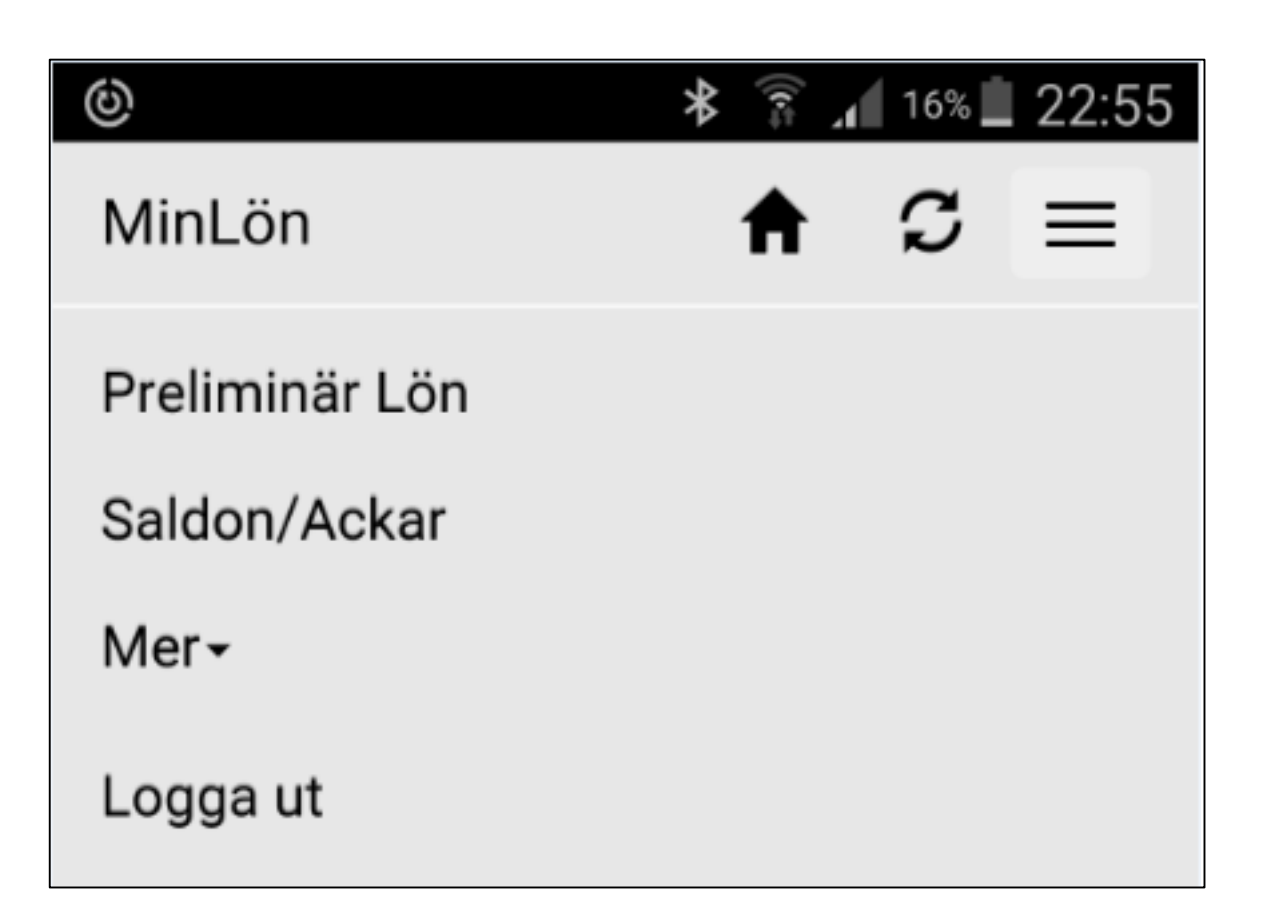

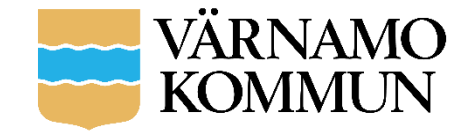